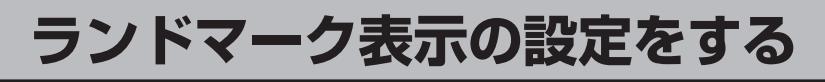

## 【 メニュー → 設定 → ランドマーク をタッチする。

🕑 B-23

: ランドマーク設定画面が表示されます。

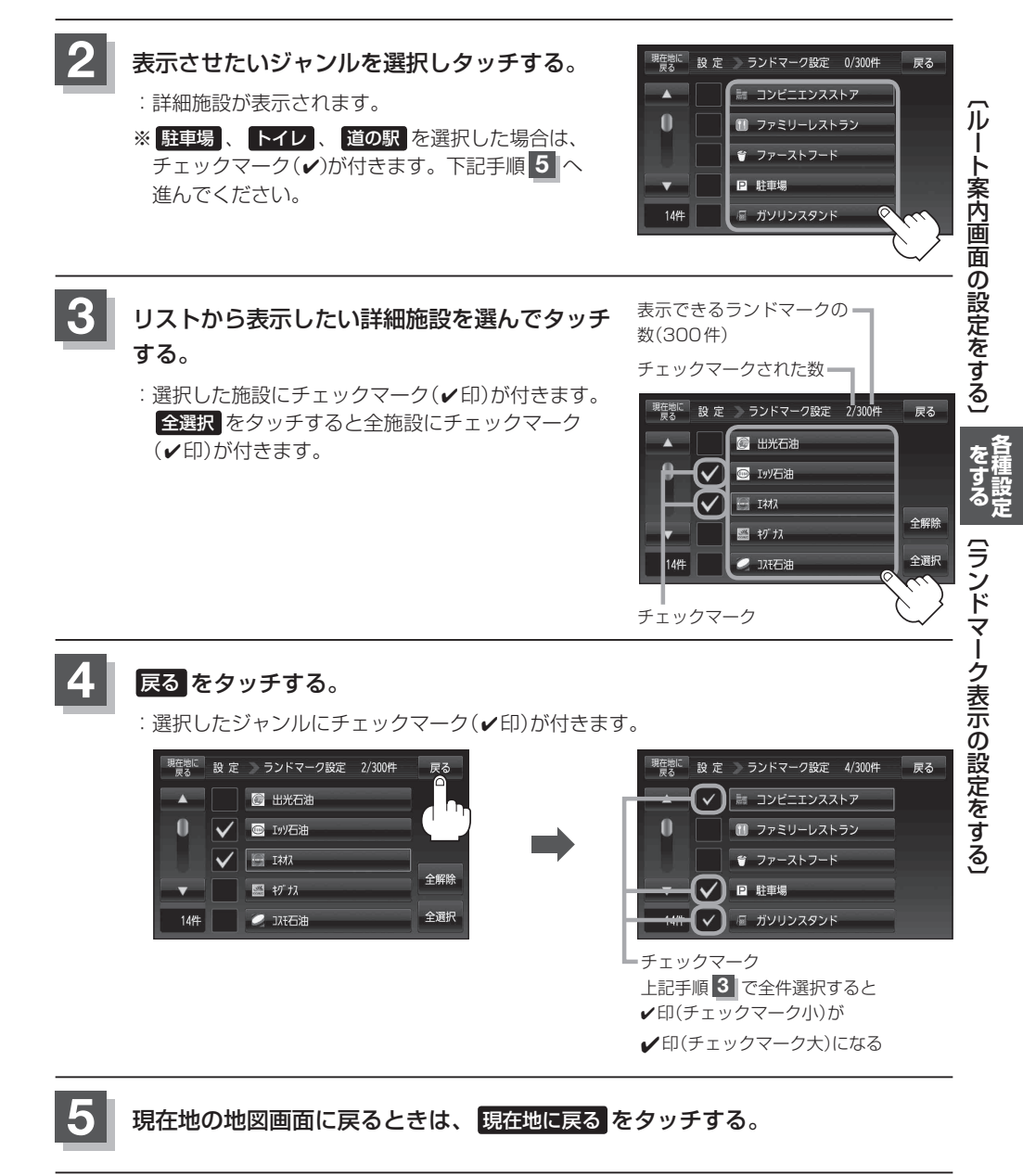